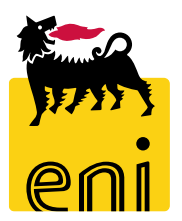

## Servizi di e-Business Eni

**Tecnico Beauty Contest** 

Versione 07/2020

#### Gentile Utente,

questo manuale illustra il flusso del Beauty Contest in qualità di tecnico.

Suggeriamo di dedicare qualche minuto alla lettura per riuscire a usufruire al meglio del servizio.

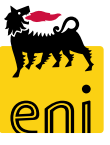

#### Sommario

| • | Accedere al beauty contest                            | 4  |
|---|-------------------------------------------------------|----|
| • | Visualizzare le offerte                               | 5  |
| • | Visualizzare le offerte – Area collaborativa          | 6  |
| • | Accettare le offerte – Valutazione offerte tecniche   | 9  |
| • | Accettare le offerte – Valutazione offerte economiche | 11 |
| • | Approvare o rifiutare le MdA                          | 16 |
| • | Visualizzare la stampa del MdA                        | 20 |
| • | Uscire dal servizio                                   | 21 |
| • | Informazioni utili                                    | 22 |
| • | Copyright e trademark                                 | 23 |

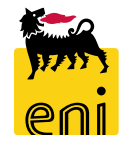

La figura del tecnico contest è preposta:

- <u>in fase di Beauty Contest</u>, alla valutazione di offerte tecniche ed economiche (a valle delle verifiche di compliance del richiedente)
- <u>in fase di post-ordine</u>, all'approvazione/rifiuto Proposte MdA dopo l'approvazione del cost controller.

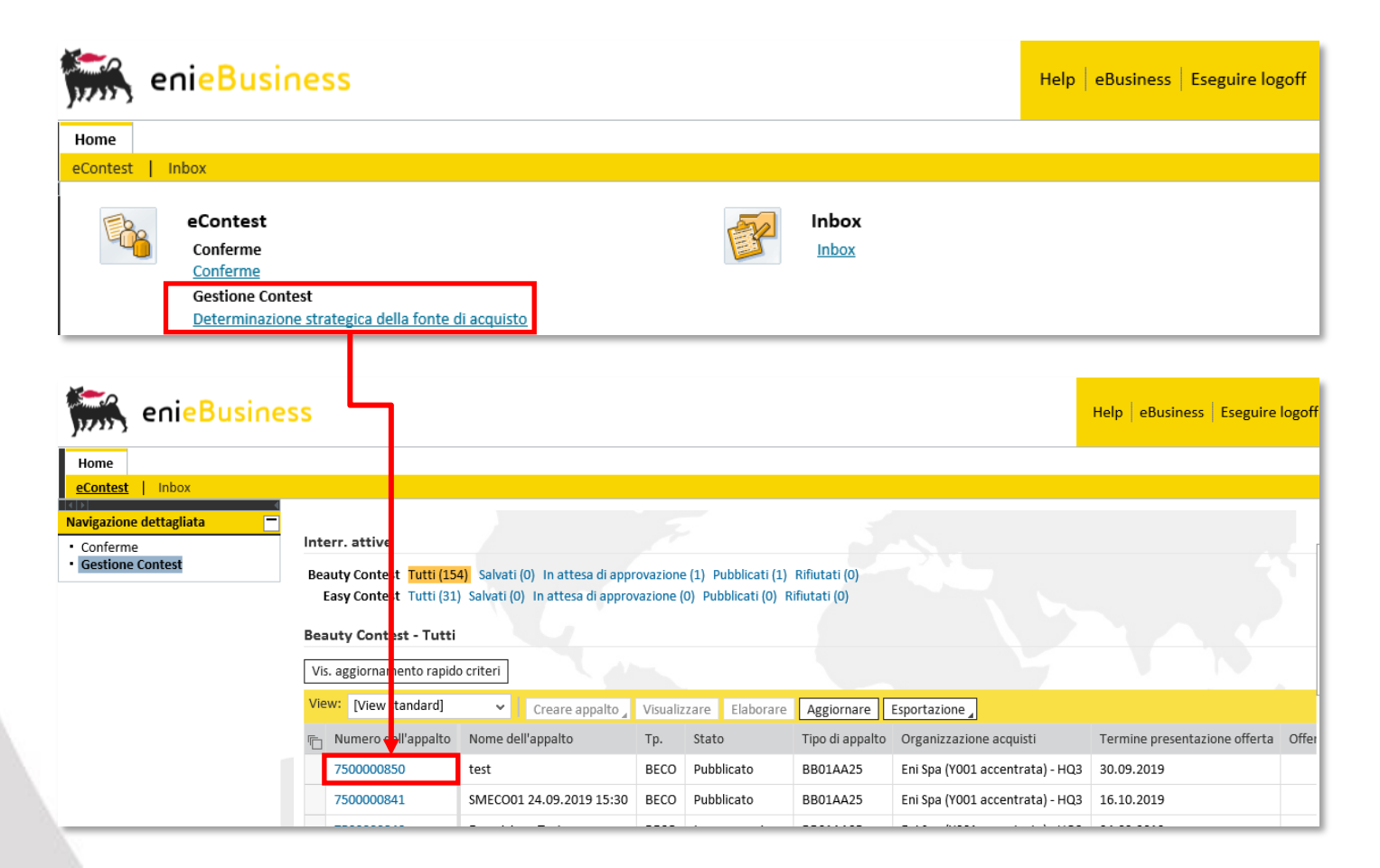

Nell'area Gestione Contest, cliccando su Beauty Contest s'aprirà il riepilogo dei beauty contest presentati.

Per accedere al singolo beauty contest cliccare sul numero identificativo.

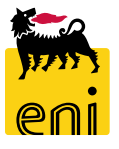

#### Visualizzare le offerte

Per poter procedere all'approvazione dell'offerta tecnica, il tecnico deve prima leggere tutte le offerte presenti sull'area collaborativa. Per accedervi entrare nella sezione Appunti e allegati del beauty contest e cliccare sul link Collaborazione Appalto XXXX.

| /isualizzare appalto | : 750000820            |                   |                  |                   |                     |                            |                       |
|----------------------|------------------------|-------------------|------------------|-------------------|---------------------|----------------------------|-----------------------|
| Chiudere Cont        | rollare Offerte e asse | gnazioni          |                  |                   |                     |                            |                       |
| lumero 7500000820    | Nome Test Tipe         | Beauty Contest    | Stato Pubblicato | Data di creazione | 02.09.2019 15:08:46 | Autore SMECO01 SMECO01     | Numero di offerenti 2 |
| Informazioni appalt  | o Offerenti 🖌          | Appunti e allegat | i Approvazione   | Tracking Stat     | JS                  |                            |                       |
| ✓ Appunti            |                        |                   |                  |                   |                     |                            |                       |
| Aggiungere 🖌 Resetta | are                    |                   |                  |                   |                     |                            |                       |
| Attribuito a Cate    | goria                  |                   |                  | Ante              | prima del testo     |                            |                       |
|                      |                        |                   |                  |                   |                     |                            |                       |
|                      |                        |                   |                  |                   |                     |                            |                       |
| ▼ Allegati           |                        |                   |                  |                   |                     |                            |                       |
| Aggiungere allegato  | Elaborare descrizione  | Cancellare        |                  |                   |                     |                            |                       |
| Attribuito a         | Categoria              |                   | Descrizione      | Nome file         | Versione            | Visibile solo internamente |                       |
| Test.doc.            | Allegato standar       | d                 | Doc              | Doc.pdf           | 1                   |                            |                       |
|                      |                        |                   |                  |                   |                     |                            |                       |
| ✓ Collab.            |                        |                   |                  |                   |                     |                            |                       |
| Creare               |                        |                   |                  |                   |                     |                            |                       |
| Collaborazione       |                        |                   |                  |                   |                     |                            | Da                    |
| Collaborazione Appa  | alto 750000820         |                   |                  |                   |                     |                            | 02                    |

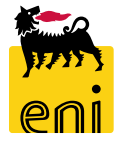

#### Visualizzare le offerte – Area collaborativa

| Videata iniziale                                                                                                    |                                                                                                    |                                                                                                    | Aggiornare Termin  | are                                                                                                    |                                                                                                 |                               |  |
|----------------------------------------------------------------------------------------------------|----------------------------------------------------------------------------------------------------|----------------------------------------------------------------------------------------------------|--------------------|----------------------------------------------------------------------------------------------------|-------------------------------------------------------------------------------------------------|-------------------------------|--|
| Image: Collaborazione Appalto 7500000820         Image: Collaborazione Appalto 7500000820         Image: Collaborazione Appalto 7500000820         Image: Collaborazione Appalto 7500000820         Image: Collaborazione Appalto 7500000820         Image: Collaborazione Appalto 7500000820         Image: Collaborazione Appalto 7500000820         Image: Collaborazione Appalto 7500000820         Image: Collaborazione Appalto 7500000820         Image: Collaborazione Appalto 7500000820         Image: Collaborazione Appalto 750000820         Image: Collaborazione Appalto 750000820         Image: | Area pubblica Public Area         Navigazione:       Collaboration         Percorso attuale:       Collaborazione Appalto > Public Area         Modificare area di lavoro       Collaborazione Appalto                                                                                                    |                                                                                                    |                    | Help                                                                                                    |                                                                                                 |                               |  |
|                                                                                                    | Per salvare le modifiche del nome e della descrizione selezionare Salvare Se in cFolders, selezionare Nom Videata iniziale         Collaboration       Collaboration         Nome       Public Area         Descrizione       Public Area         Offerta 8000001371 IBM ITALIA S       Image: Collaboration Collaboration Co | Questa area operativa si intende formire ulter         Cartella Bidding documents         Percorso attuale:       Collaborazione Appalto > 0         Cartella         Per salvare le modifiche, selezionare Salvare.         Nome       Bidding docum         Sottoscr.abbonamento | Agg                | Aggiomare Cercare Te                                                                                                    |                                                                                                 |                               |  |
|                                                                                                    |                                                                                                    | Autorizzazione     Leggere       Salvare     Ulteriori funzioni ⊿       Interrompere       Per visualizzare gli oggetti della cartella, selezior       Contenuto cartella       Nome△       Private Clarification       Preventor Clarification       Technical Bid                | Letto <u>Stato</u> | gli oggetti richiesti e selezion          Autore modifica         eBusiness Eni         eBusiness Eni         eBusiness Eni | are Copiare.<br>Data modifica<br>02.09.2019 16:01:2<br>02.09.2019 16:01:2<br>02.09.2019 16:01:2 | Tutti Ness.<br>24<br>24<br>24 |  |

Si aprirà l'area collaborativa. Nel menù a tendina selezionare la voce relativa all'offerta; accedere nella cartella Technical Bid ove sono contenuti documenti tecnici presentati dal fornitore per il beauty contest.

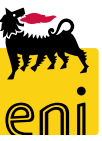

#### Visualizzare le offerte – Area collaborativa

| Videata iniziale                                                                                                    |                                                                                                    |                                                                                                    |                   |                     |                        | Aggiomare | e Cercare   | Terminare                |   |      |       |   |         |
|----------------------------------------------------------------------------------------------------|----------------------------------------------------------------------------------------------------|----------------------------------------------------------------------------------------------------|-------------------|---------------------|------------------------|-----------|-------------|--------------------------|---|------|-------|---|---------|
| Videata iniziale  Collaborazione Appalto 7500000820  Collaborazione Appalto 7500000820  Collaborazione Appalto 7500000820  Collaborazione Appalto 7500000820  Collaborazione Appalto 7500000820  Collaborazione Appalto 7500000820  Collaborazione Appalto 7500000820  Collaborazione Appalto 7500000820  Collaborazione Appalto 7500000820  Collaborazione Appalto 7500000820  Collaborazione Appalto 7500000820  Collaborazione Appalto 750000820  Collaborazione Appalto 75000820  Collaborazione Appalto 75000820  Collaborazione Appalto 75000820  Collaborazione Appalto 75000820  Collaborazione Appalto 750080  Collaborazione Appalto 750080  Collaborazione Appalto 750080  Collaborazione Appalto 750080  Collaborazione Appalto 750080  Collaborazione Appalto 750080  Collaborazione Appalto 75080  Collaborazione Appalto 75080  Collabo | Cartella Technical Bid<br>Percorso attuale: Collaborazio<br>Cartella<br>Per salvare le modifiche, sele<br>Nome<br>Sottosor.abbonamento<br>Autorizzazione<br>Salvare Ulteriori funzioni 4<br>Per visualizzare gli oggetti della | ne Appalto > Offerta 80000013;<br>zionare Salvare.<br>echnical Bid<br>gggere<br>Interrompere<br>cartella, selezionare un oggetto. F | 71 IBM > ,        | <u>Bidding doci</u> | uments > Technical Bid | Aggiomare | e Cercare   | Terminare<br><u>Help</u> |   |      |       |   |         |
|                                                                                                    | Nome∆                                                                                                    | Versione attuale                                                                                                    | Letto             | Stato               | Autore modifica        | Data mod  | difica      |                          |   |      |       |   |         |
|                                                                                                    |                                                                                                    | Tech.docx (13KB)                                                                                                    |                   |                     | Maria Contest          | 25.10.201 | 19 10:59:44 |                          |   |      |       |   |         |
|                                                                                                    |                                                                                                    | Aprire o salvare <b>Tech.do</b>                                                                                                    | <b>cx</b> (11,5 K | B) da <b>st-e</b>   | n-dc-srm.eni.com?      |           |             |                          | , | Apri | Salva | • | Annulla |

Cliccare sull'offerta tecnica per visualizzarla. Il browser chiederà all'utente se aprire o salvare il documento. A lettura effettuata sarà visualizzato il flag Letto.

| Cor | tenuto cartella |                  |          |          |            | Tutti Ness.     |                     |
|-----|-----------------|------------------|----------|----------|------------|-----------------|---------------------|
|     | <u>Nome</u> ≙   | Versione attuale | Letto    | <u>s</u> | <u>ato</u> | Autore modifica | Data modifica       |
|     | Doc. nuovo      | Tech.docx (13KB) | <b>V</b> |          |            | Maria Contest   | 25.10.2019 10:59:44 |
|     |                 |                  |          |          |            |                 |                     |

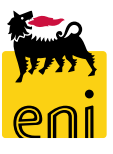

#### Visualizzare le offerte – Area collaborativa

| Videata iniziale                                                                                                    |                                                                                                    | Aggiomare Cercare Terminare                    |
|----------------------------------------------------------------------------------------------------|----------------------------------------------------------------------------------------------------|------------------------------------------------|
| Image: Second state       Image: Second state       Image: Secon | Cartella Technical Bid Percorso attuale: <u>Collaborazione Appalto</u> > <u>Offerta 8000001371 IBM</u> > <u>Bidding documents</u> > Technical                                                                                                    | Help                                           |
| Offerta 8000001371 IBM ITALIA S 🔽                                                                                                    | Cartella                                                                                                    |                                                |
| Bidding documents     Decention Bid     Decention Bid     Decention Request for Clarification                                                                                                    | Per salvare le modifiche, selezionare <i>Salvare.</i> Nome Technical Bid                                                                                                    | Https://st-en-dc-sr P ~ ≜ C                    |
| Private Clarification                                                                                                    | Sottoscr.abbonamento                                                                                                    | File Modifica Visualizza Preferiti Strumenti ? |
|                                                                                                    | Autorizzazione       Leggere         Salvare       Ulteriori funzioni ⊿         Per visualizzare gli oggetti della cartella, selezionare un oggetto. Per copiare gli oggetti, marcare gli oggetti ric         Contenuto cartella         Nome△       Versione attuale         Letto       Stato | Thanks for Using cFolders                      |
|                                                                                                    | □ □ □ □ □ □ □ □ □ □ □ □ □ □ □ □ □ □ □                                                                                                    |                                                |
| Dopo aver visualizzato tutti<br>contest potrà procedere con l<br>Per uscire dall'area collaborat                                                                                                    | i documenti dell'area collaborativa, il tecnico<br>a valutazione dell'offerta tecnica.<br>tiva cliccare sul pulsante Terminare presente in                                                                                                    | THE BEST-RUN BUSINESSES RUN SAP                |

**€**100% ▼

8

alto a destra.

| Visualizzare appalto: 7500000820            |                                                                                        |                                                                                                    |                                                                                                    |  |  |  |  |  |  |  |  |  |
|---------------------------------------------|----------------------------------------------------------------------------------------|----------------------------------------------------------------------------------------------------|----------------------------------------------------------------------------------------------------|--|--|--|--|--|--|--|--|--|
| Chiudere Controllare Offerte e assegnazioni |                                                                                        |                                                                                                    |                                                                                                    |  |  |  |  |  |  |  |  |  |
| ipo Beauty Contest Stato Pubblicato         | Data di creazione 02.09.2019 15:08:46                                                  | Autore SMECO01 SMECO01                                                                                                    | Numero di offerenti 2                                                                                                    |  |  |  |  |  |  |  |  |  |
| Appunti e allegati Approvazione             | Tracking Status                                                                        |                                                                                                    |                                                                                                    |  |  |  |  |  |  |  |  |  |
|                                             |                                                                                        |                                                                                                    |                                                                                                    |  |  |  |  |  |  |  |  |  |
|                                             |                                                                                        |                                                                                                    |                                                                                                    |  |  |  |  |  |  |  |  |  |
|                                             | Anteprima del testo                                                                    |                                                                                                    |                                                                                                    |  |  |  |  |  |  |  |  |  |
|                                             |                                                                                        |                                                                                                    |                                                                                                    |  |  |  |  |  |  |  |  |  |
|                                             | assegnazioni<br>ipo Beauty Contest Stato Pubblicato<br>Appunti e allegati Approvazione | assegnazioni<br>ipo Beauty Contest Stato Pubblicato Data di creazione 02.09.2019 15:08:46<br>Appunti e allegati Approvazione Tracking Status<br>Anteprima del testo | assegnazioni ipo Beauty Contest Stato Pubblicato Data di creazione 02.09.2019 15:08:46 Autore SMECO01 SMECO01 Appunti e allegati Approvazione Tracking Status Anteprima del testo |  |  |  |  |  |  |  |  |  |

| Offerte e assegnazioni            Chiudere          Tempo residuo       0 Giorni 00:00:00 | Nome dell'appaito Test         | Tipo Beauty Contest Sta | ato Pubblicato I | Numero di offerenti 2 | Numero dell'appalto 750000820 |                  |                 | 0                 |
|-------------------------------------------------------------------------------------------|--------------------------------|-------------------------|------------------|-----------------------|-------------------------------|------------------|-----------------|-------------------|
| Attività offerente Confr. offerte<br>Offerte tecniche e assegnazioni                      | Attività per offerta specifica |                         |                  |                       |                               |                  |                 | Parametrizzazioni |
| Offerta                                                                                   | Stato offerta                  | Nome impresa            |                  |                       | Nome offer.                   | Versione offerta | Ultima modifica | Farametrizzazioni |
| 8000001371                                                                                | Offerta presentata             | IBM ITALIA S.P.A.       |                  |                       | Maria Contest                 |                  | 18.09.2019      |                   |
| 8000001401                                                                                | Offerta presentata             | NTT DATA ITALIA S.F     | P.A.             |                       | Anna Altukova                 | 2                | 25.10.2019      |                   |

Premere sul pulsante Offerte e assegnazioni ed entrare nel folder Attività per offerta specifica.

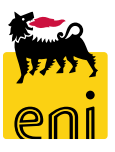

Per dare un parere positivo all'offerta tecnica, il tecnico deve selezionare l'offerta desiderata che si colorerà di arancione e cliccare sul pulsante Accettare (in caso contrario Rifiutare). A questo punto sarà possibile soltanto modificare la scelta, cliccando il tasto Reset Tecnico.

| Offerte e assegnazioni                                               | Nome dell'appalto Test         | Tipo Beauty Contest Stato Pubblicato | Numero di offerenti 2 | Numero dell'appalto 750000820 |                  |                 | 0,                |
|----------------------------------------------------------------------|--------------------------------|--------------------------------------|-----------------------|-------------------------------|------------------|-----------------|-------------------|
| Attività offerente Confr. offerte<br>Offerte tecniche e assegnazioni | Attività per offerta specifica |                                      |                       |                               |                  |                 |                   |
| Accettare Rifiutare Reset Tecnico                                    | Agg.                           |                                      |                       |                               |                  |                 | Parametrizzazioni |
| Offerta                                                              | Stato offerta                  | Nome impresa                         | Ν                     | Nome offer.                   | Versione offerta | Ultima modifica |                   |
| 8000001371                                                           | Offerta presentata             | IBM ITALIA S.P.A.                    | Ν                     | Maria Contest                 |                  | 18.09.2019      |                   |
| 8000001401                                                           | Offerta presentata             | NTT DATA ITALIA S.P.A.               | ۵                     | Anna Altukova                 | 2                | 25.10.2019      |                   |

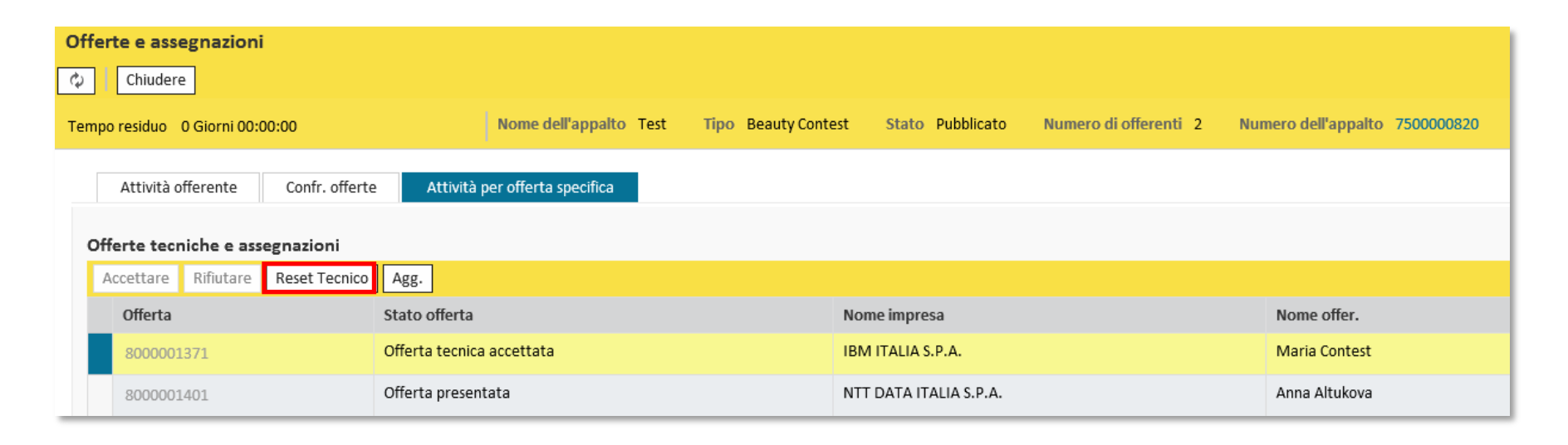

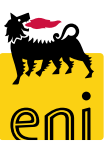

A valle della valutazione dell'offerte tecnica e dell'avallo di compliance dell'offerta economica da parte del richiedente, il tecnico deve procedere alla valutazione dell'offerta economica. Dal riepilogo, entrare sul beauty contest desiderato e cliccare su Offerte e assegnazioni.

| SenieBusine             | SS                                    |                                                           |             |                         |                      |                                       | Help   eBusines               | s Eseguire logoff |
|-------------------------|---------------------------------------|-----------------------------------------------------------|-------------|-------------------------|----------------------|---------------------------------------|-------------------------------|-------------------|
| Home                    |                                       |                                                           |             |                         |                      |                                       |                               |                   |
| eContest   Inbox        |                                       |                                                           |             |                         |                      |                                       |                               |                   |
| Navigazione dettagliata | Interr. attive                        |                                                           |             |                         |                      |                                       |                               |                   |
| Gestione Contest        | Beauty Contest Tutti (154) Salvati (0 | D) In attesa di approvazione (1) Pubblicati (1) Rifiutati | (0)         |                         |                      |                                       |                               |                   |
|                         | Easy Contest Tutti (31) Salvati (0)   | In attesa di approvazione (0) Pubblicati (0) Rifiutati (0 | ))          |                         |                      |                                       |                               |                   |
|                         | Beauty Contest - Tutti                |                                                           |             |                         |                      |                                       |                               |                   |
|                         | Vis. aggiornamento rapido criteri     |                                                           |             |                         |                      |                                       |                               |                   |
|                         | View: [View standard] 🗸 🗸             | Creare appalto Visualizzare Elaborare Aggior              | nare Espor  | rtazione 🖌              |                      |                                       |                               | 24                |
|                         | 👘 Numero dell'appalto                 | Nome dell'appalto                                         | Tp.         | Stato                   | Tipo di appalto      | Organizzazione acquisti               | Termine presentazione offerta | Offerte ^         |
|                         | 7500000820                            | Test                                                      | BECO        | Pubblicato              | BB01AA25             | Eni Spa (Y001 accentrata) - HQ3       | 25.10.2019                    | 2                 |
|                         | 750000 810                            | SMECO01 22.08.2019 10:40                                  | BECO        | Pubblicato              | BB01AA25             | Eni Spa (Y001 accentrata) - HQ3       | 23.08.2019                    | 1                 |
|                         | 750000 800                            | SMECO02 01.08.2019 10:43                                  | BECO        | In approvazione         | BB01AA25             | Eni Spa (Y001 accentrata) - HQ3       | 06.08.2019                    | 0                 |
|                         | 750000 797                            | prova smeco0                                              | BECO        | Concluso                | BB01AA25             | Eni Spa (Y001 accentrata) - HQ3       | 24.07.2019                    | 1                 |
|                         | 750000 793                            | Visualizzare appalto: 750000820                           |             |                         |                      |                                       |                               | 1                 |
|                         | 750000 792                            | Chiudere Controllare Offerte e                            | assegnazio  | ni                      |                      |                                       |                               | 1                 |
|                         | 750000 791                            | Controllare Controllare Offertee                          | ussegnuzio  |                         |                      |                                       |                               | 1                 |
|                         |                                       | Numero 750000820 Nome Test                                | Tipo Beau   | uty Contest Stato Pu    | bblicato Data di cre | eazione 02.09.2019 15:08:46 Autore SM | Numero di offerenti           | 2                 |
|                         |                                       | Informazioni appalto Offer                                | enti Ap     | ppunti e allegati Appro | vazione Tracking     | Status                                |                               |                   |
|                         |                                       | Identificazione                                           |             |                         |                      | Parametro evento                      |                               |                   |
|                         |                                       | Nome: Test                                                |             |                         |                      | Divisa: EUR                           |                               |                   |
|                         |                                       | Tipo: Beauty                                              | Contest     |                         |                      | * Valore previsto:                    | 10,00 EUR                     |                   |
|                         |                                       | Categoria prodotto: BB01AA2                               | 25 CASING I | N ACCIAIO AL            |                      |                                       |                               |                   |

Offerente

| erte e assegnazioni          |                                                                                                    |                                                                                      |                                            |                     |                                                                               |                               |      |
|------------------------------|----------------------------------------------------------------------------------------------------|--------------------------------------------------------------------------------------|--------------------------------------------|---------------------|-------------------------------------------------------------------------------|-------------------------------|------|
| Chiudara                     |                                                                                                    |                                                                                      |                                            |                     |                                                                               |                               |      |
| Chiudere                     |                                                                                                    |                                                                                      |                                            |                     |                                                                               |                               |      |
| npo residuo 0 Giorni 00:00:0 | 00 Nome dell'appalto Te                                                                                         | st Tipo Beauty Contest Stat                                                          | to Pubblicato Numero di offerenti 2        | Numero dell'appalto | 750000820                                                                     |                               |      |
|                              |                                                                                                    |                                                                                      |                                            |                     |                                                                               |                               |      |
| Attività offerente           | Confr. offerte Attività per offerta specifica                                                                   |                                                                                      | Richiesta di conferma 🔲                    |                     |                                                                               |                               |      |
|                              |                                                                                                    |                                                                                      | Il sistema registrerà l'apertura           |                     |                                                                               |                               |      |
| Dettagli Restituire offeri   | ta di seconda di seconda di seconda di seconda di seconda di seconda di seconda di seconda di seconda di second |                                                                                      | dell'offerta:procedere con l'operazione?   |                     |                                                                               |                               |      |
| Numero offerta               | Stato Offerta                                                                                                   | Nome impresa                                                                         |                                            | li partecipazione   | Versione offerta                                                              | Data dell'ultima modif        | fica |
| 8000001401                   | In attaca di approvazione da CONTECHO1 CONTECHO1                                                                |                                                                                      |                                            |                     | 2                                                                             | 29 10 2019                    |      |
| 8000001401                   | in attesa di approvazione da CONTECHOI CONTECHOI                                                                | NTT DATA TIALIA 5.P                                                                  | OK Interrompere                            |                     | 2                                                                             | 25.10.2015                    |      |
| 8000001371                   | Presentato/a                                                                                                    | IBM ITALIA S.P.A.                                                                    |                                            | _                   |                                                                               | 25.10.2019                    |      |
|                              |                                                                                                    | Informazioni appalto Note e allegat                                                  | i Tracking                                 | Int                 | formazioni sull'offerta                                                       |                               |      |
|                              |                                                                                                    |                                                                                      |                                            | Int                 | iormazioni sull'offerta                                                       |                               |      |
| Cliccare sul nu              | imero identificativo                                                                                            | Nome del fornitore: NTT DATA ITALIA S.P.A.<br>Nome dell'interlocutore: Anna Altukova |                                            | Au                  | Data ult. modifica: 29.10.2019 12:05:<br>tore ultima modifica: CONTECH01 CONT | 12 CET<br>ECH01               |      |
|                              | <b>C</b>                                                                                                    | E-Mail: anna.altukova@gmail.cor<br>Fax:                                              | n                                          |                     | Data di creazione: 25.10.2019 11:34:<br>Autore: Anna Altukova                 | 30 CET                        |      |
| dell'offerta e               | confermare il pop-                                                                                              | Telefono: 02465465654                                                                |                                            |                     |                                                                               |                               |      |
|                              |                                                                                                    | Parametro evento<br>Tipo operazione:                                                 | QUOT                                       |                     | Stato e statistiche                                                           |                               |      |
| ip che compa                 | rira per procedere.                                                                                             | Divisa:                                                                              | Euro (divisa UME)                          |                     | Data creaz                                                                    | ione: 25.10.2019 11:34:30 CET |      |
|                              |                                                                                                    | Informazioni prezzo dettagliate:                                                     | Senza prezzo                               |                     | Data ultima elaboraz                                                          | ione: 29.10.2019 12:05:12 CET |      |
|                              |                                                                                                    | Valore previsto dell'appalto in divisa originale:                                    | 10,00 EUR                                  |                     | Autore ultima elaboraz                                                        | ione: CONTECH01 CONTECH01     |      |
|                              |                                                                                                    | Valore previsto dell'appalto nella divisa selezionata:                               | 10,00 EUR                                  |                     |                                                                               |                               |      |
|                              |                                                                                                    | Valore netto delle posizioni testata:                                                | 0,00 EUR                                   |                     |                                                                               |                               |      |
|                              |                                                                                                    | Organizzazione acquisti responsabile:                                                | O 50001317 Eni Spa (Y001 accentrata) - HQ3 |                     |                                                                               |                               |      |
|                              |                                                                                                    | Gruppo d'acquisto responsabile:                                                      | O 50001323 SMECO                           |                     |                                                                               |                               |      |
|                              |                                                                                                    |                                                                                      |                                            |                     |                                                                               |                               |      |
|                              |                                                                                                    | ✓ Informazioni su partner e consegna Dettagli Inviare e-mail Chiam. Resettare        |                                            |                     |                                                                               |                               |      |
|                              |                                                                                                    | Funzione                                                                             | Numero                                     | Nome                |                                                                               |                               | N    |
|                              |                                                                                                    | Interlocutore                                                                        | 3192                                       | Anna Altukova       |                                                                               |                               | 02   |

101150

NTT DATA ITALIA S.P.A.

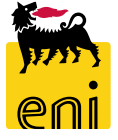

02 83125090

12

| Visualizzare offerta: | 8000001401                 |                          |                        |                    |                            |                    |                     |                 |                  |
|-----------------------|----------------------------|--------------------------|------------------------|--------------------|----------------------------|--------------------|---------------------|-----------------|------------------|
| Numero 8000001401     | Nome dell'appalto Test     | Stato Presentato/a Offer | ente NTT DATA ITALIA S | .P.A. Valore total | e 0,00 EUR Numero dell     | 'appalto 750000820 |                     |                 |                  |
| Informazioni appalt   | • Note e allegati          | Tracking                 |                        |                    |                            |                    |                     |                 |                  |
| ✓ Appunti             |                            |                          |                        |                    |                            |                    |                     |                 |                  |
| Aggiungere 🖌 Resetta  | are                        |                          |                        |                    |                            |                    |                     |                 | Filter Parame    |
| Attribuito a Cate     | goria                      |                          | Anter                  | orima del testo    |                            |                    |                     |                 |                  |
|                       |                            |                          |                        |                    |                            |                    |                     |                 |                  |
|                       |                            |                          |                        |                    |                            |                    |                     |                 |                  |
| ✓ Allegati            |                            |                          |                        |                    |                            |                    |                     |                 |                  |
| Aggiungere allegato   | Elaborare descrizione Cano | cellare                  |                        |                    |                            |                    |                     |                 | Filter Parame    |
| Attribuito a          | Categoria                  | Descrizione              | Nome file              | Versione           | Visibile solo internamente | Tp.                | Dimensione KB       | Autore modifica | Data di modifica |
| Test.doc.             | Allegato standard          | Doc                      | Doc.docx               | 1                  |                            | docx               | 12                  | FOX1630824      | 25.10.2019       |
|                       |                            |                          |                        |                    |                            |                    |                     |                 |                  |
| ▼ Collab.             |                            |                          |                        |                    |                            |                    |                     |                 |                  |
| Creare                |                            |                          |                        |                    |                            |                    |                     |                 |                  |
| Aula                  |                            |                          |                        |                    |                            |                    | Data di creazione   |                 |                  |
| Offerta 8000001401    | NTT DATA ITALIA S.P.A.     |                          |                        |                    |                            |                    | 25.10.2019 11:34:31 |                 |                  |

Nel folder Note e allegati è possibile visualizzare l'offerta economica cliccando su file allegato «Doc». Una volta visualizzato il contenuto

delle offerte economiche, entrare in modifica tramite il pulsante Elaborare.

| Visualizzare offerta: 8000001401         |                    |                                  |               |          |                               |
|------------------------------------------|--------------------|----------------------------------|---------------|----------|-------------------------------|
| Controllare Chiudere                     |                    |                                  |               |          |                               |
| Numero 8000001401 Nome dell'appalto Test | Stato Presentato/a | Offerente NTT DATA ITALIA S.P.A. | Valore totale | 0,00 EUR | Numero dell'appalto 750000820 |
| Informazioni appalto Note e allegati     | Tracking           |                                  |               |          |                               |
| ✓ Appunti                                |                    |                                  |               |          |                               |
| Aggiungere _ Resettare                   |                    |                                  |               |          |                               |
| Attribuito a Categoria                   |                    | Anteprima d                      | el testo      |          |                               |
|                                          |                    |                                  |               |          |                               |
|                                          |                    |                                  |               |          |                               |

Cliccare sul pulsante Avallo Economico per accettare economicamente l'offerta vincente del beauty contest.

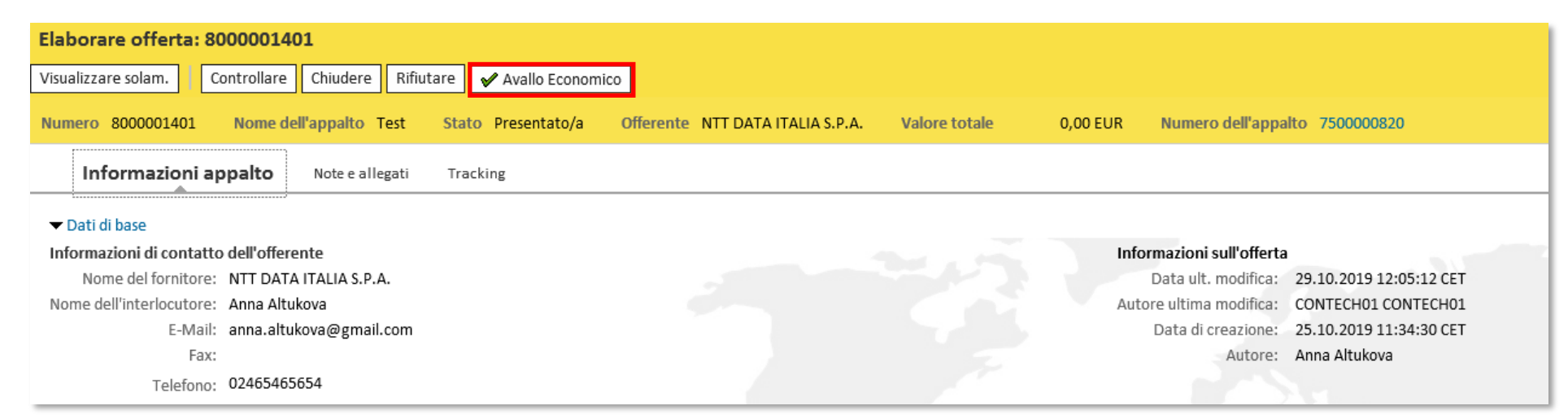

| Elaborare offerta: 8                          | 8000001401                                    |                    |                                  |               |                    |                           |           |                     |                                  |
|-----------------------------------------------|-----------------------------------------------|--------------------|----------------------------------|---------------|--------------------|---------------------------|-----------|---------------------|----------------------------------|
| 🖉 Elaborare 🛛 🗘                               | Controllare Chiudere                          |                    |                                  |               |                    |                           |           |                     |                                  |
| Numero 8000001401                             | Nome dell'appalto Test                        | Stato Presentato/a | Offerente NTT DATA ITALIA S.P.A. | Valore totale | 0,00 EUR           | Numero dell'appalto 75000 | 0820      |                     |                                  |
| Informazioni a                                | ppalto Note e allegati                        | Tracking           |                                  |               |                    |                           |           |                     |                                  |
|                                               |                                               |                    |                                  |               | Elaborare off      | rerta: 8000001401         |           |                     |                                  |
| ▼ Dati di base                                |                                               |                    |                                  |               | Visualizzare solar | m. Controllare Chiudere   | 🗙 Annull  | la Avallo Economico |                                  |
| Informazioni di contati<br>Nome del fornitore | to dell'offerente<br>: NTT DATA ITALIA S.P.A. |                    |                                  | -             | Numero 80000       | 01401 Nome dell'appalto   | Test Sta  | ato Presentato/a    | Offerente NTT DATA ITALIA S.P.A. |
|                                               |                                               |                    |                                  |               | Informa            | zioni appalto Note e a    | legati Tr | racking             |                                  |
|                                               |                                               |                    |                                  |               |                    |                           |           |                     |                                  |
|                                               |                                               |                    |                                  |               | Informazioni d     | i contatto dell'offerente |           |                     |                                  |

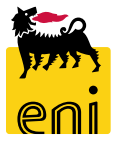

Scelta l'offerta vincente da parte del tecnico beauty contest, l'approvatore accederà al sistema al fine di procedere all'accettazione finale dell'offerta vincente.

L'approvatore beauty contest ha comunque la visibilità di tutte le offerte presenti sul beauty contest e potrà decidere anche di rifiutare oppure restituire al tecnico l'offerta inserendo il motivo di rifiuto nella sezione Note e Allegati:

- *Rifiuto*: nel caso di rifiuto da parte dell'approvatore l'offerta tornerà in carico al richiedente contest.
- **Restituisci al tecnico**: quando l'offerta viene restituita, il tecnico potrà integrare la sua valutazione tramite l'inserimento di commenti oppure allegati nell'area apposita e inoltrarla nuovamente all'approvatore. In alternativa, potrà rifiutare l'offerta che tornerà al richiedente contest.

Quando l'approvatore apporrà il suo benestare, il richiedente beauty contest potrà abilitare la creazione dell'ordine. Sarà possibile procedere alla creazione manuale dell'ordine su SAP IESS e alla consuntivazione dell'ordine.

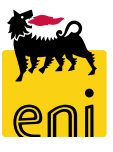

#### Approvare o rifiutare le MdA

| senieBusine                       | ess                                                        |               | Help   eBusiness   Eseguire logoff |
|-----------------------------------|------------------------------------------------------------|---------------|------------------------------------|
| Home<br>eContest <u>Inbox</u>     |                                                            |               |                                    |
| Navigazione dettagliata     Inbox | Allerte Tasks (21 / 21) Notifiche<br>Visualizzare: Tutti   |               | <b>्</b> इ. द =                    |
|                                   | Oggetto                                                    | Data di invio | ▼ Data discadenza 🛓 Stato          |
|                                   | Approvar e Conferma numero 3600001241 di IBM ITALIA S.P.A. | Oggi          | Nuovo                              |
|                                   | Approvare Conferma numero 3600001211 di IBM ITALIA S.P.A.  | 25-mar-2020   | Νυονο                              |
|                                   | Approvare Conferma numero 3600001091 di IBM ITALIA S.P.A.  | 18-lug-2019   | Νυονο                              |
|                                   | Approvare Conferma numero 3600001085 di IBM ITALIA S.P.A.  | 16-lug-2019   | Νυονο                              |
|                                   | Approvare Conferma numero 3600001071 di IBM ITALIA S.P.A.  | 9-lug-2019    | Nuovo                              |
|                                   | Approvare Conferma numero 3600000 748 di CCONTR01          | 17-ott-2018   | Νυονο                              |
|                                   | Approvare Conferma numero 3600000311 di ES301 REMOTE       | 13-giu-2017   | Νυονο                              |
|                                   | Approvare Conferma numero 3600000348 di ES301_REMOTE       | 12-giu-2017   | Nuovo                              |
|                                   | Approvare Conferma numero 3600000295 di CCONTR01           | 25-mag-2017   | Νυονο                              |
|                                   | Approvare Conferma numero 3600000283 di ES301_REMOTE       | 17-mag-2017   | Nuovo                              |
|                                   | Approvare Conferma numero 3600001241 di IBM ITALIA S.P.A.  |               |                                    |

#### In fase di post-ordine

il tecnico si occupa dell'approvazione delle Proposte MdA su cui è stato già apposto benestare da parte del cost controller. I documenti da approvare sono elencati all'interno della sezione Inbox, sotto forma di messaggi '*Approvare Conferma numero XXX di XXX*'.

Sincerarsi che i messaggi presenti non siano obsoleti cliccando sull'icona Aggiornare a lato.

Cliccare sul messaggio per visualizzarne il contenuto e procedere con l'approvazione / rifiuto del singolo documento.

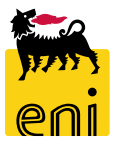

#### Approvare o rifiutare le MdA

| RenieBusines         | S                                                                                                    | Help eBusiness Eseguire logoff                                    |
|----------------------|----------------------------------------------------------------------------------------------------|-------------------------------------------------------------------|
| ome                  |                                                                                                    |                                                                   |
| Contest Inbox        |                                                                                                    |                                                                   |
| igazione dettagliata |                                                                                                    |                                                                   |
| nbox                 | Allerte Tasks (21 / 21) Notriche                                                                                                    |                                                                   |
|                      | Visualizzare: Tutti                                                                                                    | ¢ 7 <u>8</u> (K ≈                                                 |
|                      | Oggetto Data di invio 👳 Data di scadenza                                                                                                    | ≜ Stato ▲                                                         |
|                      | Approvare Conferma numero 3600001241 di IBM ITALIA S.P.A.                                                                                                    | Nuovo                                                             |
|                      | Approvare Conferma numero 360 001211 di IBM ITALIA S.P.A. 25-mar-2020                                                                                                    | Νυονο                                                             |
|                      | Approvare Conferma numero 36C0001091 di IBM ITALIA S. P.A. 18-lug-2019                                                                                                    | Νυονο                                                             |
|                      | Approvate Conferma numero 3600001085 di IBM ITALIA S.P.A.                                                                                                    | Νιονο                                                             |
|                      |                                                                                                    |                                                                   |
|                      |                                                                                                    |                                                                   |
|                      | Visualizzare conferma (sessione approvazione): 3600001241                                                                                                    |                                                                   |
|                      | Approvare Rifiutare Chiudere                                                                                                    |                                                                   |
|                      | Numero 3600001241 Numero ordine d'acquisto 4310008726 Stato In approvazione Valore confermato 250,00 EUR                                                                                                    |                                                                   |
|                      |                                                                                                    |                                                                   |
|                      | Riepilogo Testata Posizione Appunti e allegati Approvazione Tracking                                                                                                    |                                                                   |
|                      | Nome della conferma: Test Doc. di riferimento: 123654                                                                                                    |                                                                   |
|                      | * Data di consegna: 29.06.2020                                                                                                    |                                                                   |
|                      | Per conferma: aggiornare il campo "Confermare quantità" o marcare la casella di spunta "Ultima consegna" e confermare                                                                                                    |                                                                   |
|                      | ▼ Riepilogo posizioni                                                                                                    |                                                                   |
|                      | Dettagli       Aggiungere posizione ,       Cancellare       Copiare tutte le quantità insolute                                                                                                    | Filtra                                                            |
|                      | Numero riga Nipo di posizione ID prodotto Descrizione Descrizione Categoria prodotto Quantità insoluta Confermare quantità Unità Prezzo Divisa Data di conservatione de la conservatione de la conservatione d | Assegnare tipo Assegnare numero Ultima consegna Ordine d'acquisto |
|                      | <ul> <li>Contratto Applicativo SMECO AQ4400005730</li> </ul>                                                                                                    |                                                                   |
|                      |                                                                                                    |                                                                   |

Automaticamente cliccando sul messaggio, il sistema apre la PMdA in visualizzazione.

Procedere pertanto alla verifica del contenuto del documento.

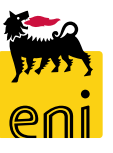

#### Approvare o rifiutare le MdA

| Visualizzare conferma (sessione approvazione): 3600001241                                                                                                    |               |                                 |               |                    |                   |      |  |
|----------------------------------------------------------------------------------------------------|---------------|---------------------------------|---------------|--------------------|-------------------|------|--|
| Approvare Rifiutare Chiudere                                                                                                    |               |                                 |               |                    |                   |      |  |
| Numero         3600001241         Numero         ordine         d'acquisto         4310008726         Stato         In approvazione           Valore confermato         250,00 EUR         250,00 EUR |               |                                 |               |                    |                   |      |  |
| Riepilogo Testata Posizione Appunti e allegati Approvazione Tracking                                                                                                    |               |                                 |               |                    |                   |      |  |
| Nome della conferma: Test                                                                                                    |               |                                 | Doc. di rifer | imento: 123654     |                   | ^    |  |
| * Data di consegna: 29.06.2020                                                                                                    |               |                                 |               |                    |                   |      |  |
| Per conferma: aggiornare il campo "Confermare quantità" o marcare la casella di spunta "Ultima consegna" e confermare<br>▼ Riepilogo posizioni                                                                                                    |               |                                 |               |                    |                   |      |  |
| Dettagli     Aggiungere posizione     Cancellare     Copiare tutte le quantità insolute                                                                                                    |               |                                 |               |                    |                   |      |  |
| numero riga 🛛 Tipo di posizion                                                                                                    | e ID prodotto | Descrizione                     |               | Categoria prodotto | Quantità insoluta | Cont |  |
| ▼ 1                                                                                                    |               | Contratto Applicativo SMECO AQ4 | 400005730     |                    |                   |      |  |

Per procedere all'approvazione della PMdA cliccare sull'apposito pulsante Approvare.

A valle dell'approvazione della PMdA da parte del cost controller, questa viene registrata automaticamente sul SAP societario.

La sola figura del cost controller potrà procedere al reset e alla cancellazione del documento sul SAP societario e su e-Business.

Se invece il tecnico ha intenzione di rifiutare il documento, occorre inserire una motivazione per il rifiuto nell'apposita sezione Appunti e allegati.

Cliccare pertanto sul tab Appunti e allegati; premere sul pulsante Aggiungere, Motivazione rifiuto. Comparirà apposita schermata ove inserire il testo; al termine cliccare su OK. Procedere infine al rifiuto dell'ordine cliccando sul pulsante Rifiutare.

Rifiutando la PMdA tornerà in carico al cost controller che potrà procedere nuovamente all'elaborazione della stessa.

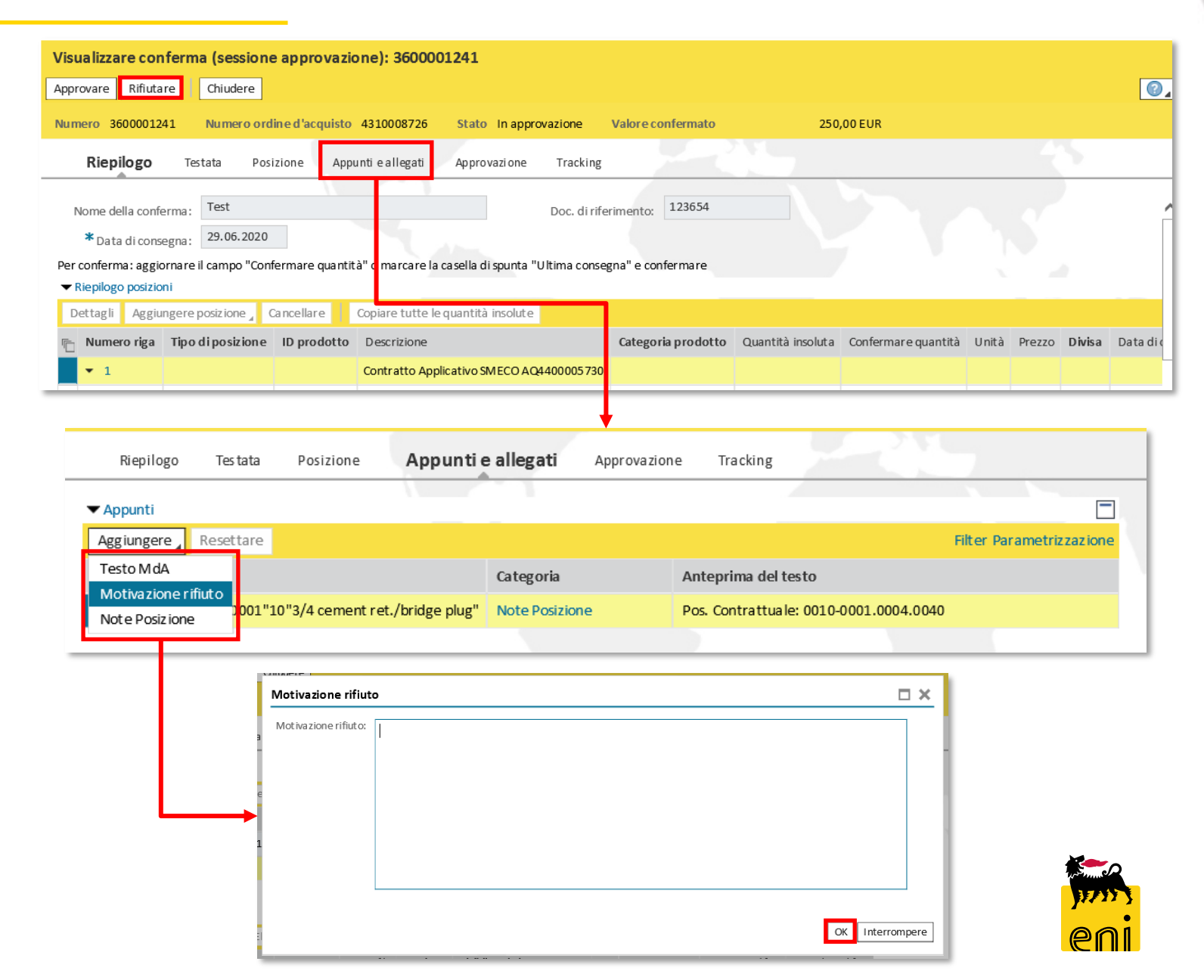

### Visualizzare la stampa del MdA

| Visualizzare documento: 3600001241                                                                                          |                                                                                                    |  |  |  |  |  |  |
|----------------------------------------------------------------------------------------------------|----------------------------------------------------------------------------------------------------|--|--|--|--|--|--|
| Chiudere Stampa MdA                                                                                                    |                                                                                                    |  |  |  |  |  |  |
| Numero 3600001241 Numero ordine d'acquisto 4310008726 Stato Registrato nel back-er d Valore confermato 250,00 EUR           |                                                                                                    |  |  |  |  |  |  |
| Riepilogo Testata Posizione Appunti e allegati Approvazione Tracking                                                        |                                                                                                    |  |  |  |  |  |  |
| Nome della conferma : Test Doc. di riferimento: 123654                                                                      | Ordine Inviato 104718 Numero/Data Pagina                                                                                                    |  |  |  |  |  |  |
| * Data di consegna: 29.06.2020                                                                                              | IBM ITALIA S.P.A. 2010019101/29.06.2020 1/1<br>Pos. ord. acquisto/Data                                                                                                    |  |  |  |  |  |  |
| Viepilogo posizioni       Dettagli     Aggiungere posizione a Cancellare       Copiare tutte le quantità insolute           | 4310008726 - 10 / 19.06.2020<br>Contratto<br>Saynogati                                                                                                    |  |  |  |  |  |  |
| 🗈 Numero riga Tipo di posizione ID prodotto Descrizione Categoria rodotto Quantità insoluta Confermare quantità Unità Prez  | Riferimento<br>123654                                                                                                    |  |  |  |  |  |  |
| 1         Prest.         10"3/4 cement ret./bridge plug         SS01AA01         0,000         1,000         H         250, |                                                                                                    |  |  |  |  |  |  |
|                                                                                                    |                                                                                                    |  |  |  |  |  |  |
|                                                                                                    | Valore totale EUR<br>250,00<br>Acquisizione finale<br>NO Periodo<br>Stato rilascio 30.08.2020 - 05.07.2020                                                                                                    |  |  |  |  |  |  |
| X1 - Fine Bozza Prestazione<br>Unita emittente                                                                              |                                                                                                    |  |  |  |  |  |  |
| Per visualizzare la stampa MdA cliccare sull'apposito pulsante Stampa                                                       |                                                                                                    |  |  |  |  |  |  |
| MdA presente in intestazione al documento.                                                                                  | Test                                                                                                    |  |  |  |  |  |  |
|                                                                                                    | Riga     Prestazione     Definizione       Quantita'     Unita'     Prezzo unitario     Valore netto       %Dest.     Destinazione     Descrizione       Oggetto di scarico costi     Descrizione       Co. Ge     Descrizione |  |  |  |  |  |  |

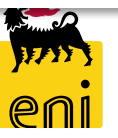

#### Uscire dal servizio

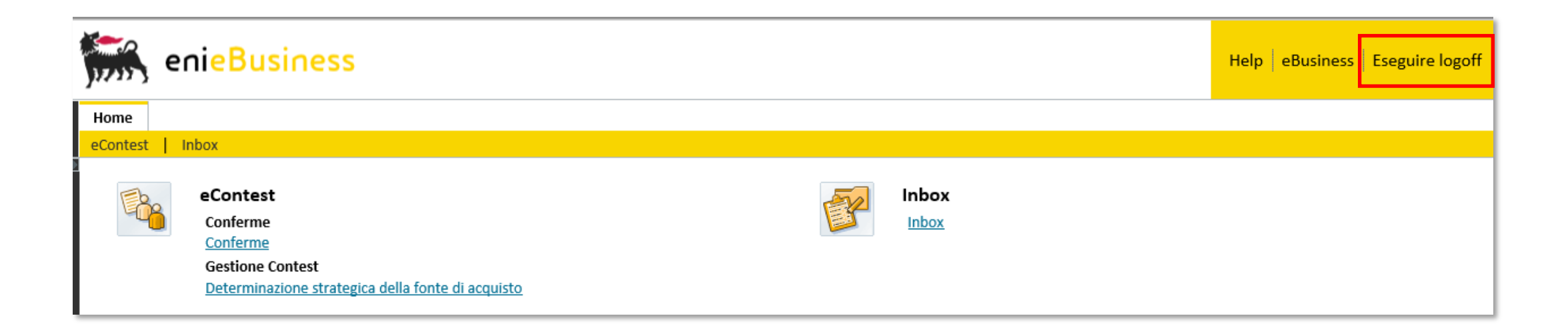

Per uscire dal servizio e-Business, cliccare sul pulsante Eseguire logoff presente in alto della schermata.

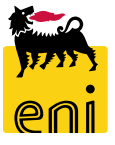

Per richiesta di informazioni o di supporto è possibile rivolgersi al Contact Center dei Servizi e-Business Eni, disponibile sia telefonicamente che via e-mail.

I riferimenti e le fasce orarie di disponibilità del Contact Center sono pubblicati sul portale del Servizio.

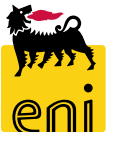

# I contenuti di questo manuale sono intesi per finalità unicamente informativa e per la consultazione privata.

È vietata la riproduzione per finalità commerciali.

Per i Copyright e Trademark si rimanda al Portale del Servizio.

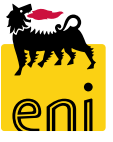